## Viewing and Scheduling Using Outlook Radiology Research Scanner Calendars

JANUARY 2023

## Using Outlook for Radiology Research Scheduling

Note: Research calendars are VIEW ONLY

- Appointments <u>cannot</u> be made directly on the Research calendars
- Appointment requests come from <u>YOUR OWN</u> Outlook calendar, just like scheduling any other meeting.

## Viewing Research Calendars in Outlook

## Viewing Research Calendars in Outlook: Process 1

 $\succ$  In Outlook, select calendar view:

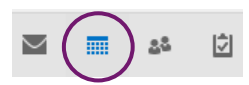

➢ Right Click on-> My Calendars-> Add Calendar → From Room List

| 6 7 8 9 10 11 1             | 2  |                                                        |   |              |                           |        |  |  |  |
|-----------------------------|----|--------------------------------------------------------|---|--------------|---------------------------|--------|--|--|--|
| ▷  My Calendars             |    | Rename Group                                           |   |              |                           |        |  |  |  |
| ⊳ 🔳 Team: Altes, Talissa A. |    | D <u>e</u> lete Group<br>Remo <u>v</u> e All Calendars |   | <u>MRI 2</u> |                           |        |  |  |  |
| Other Calendars             |    | <u>N</u> ew Calendar Group                             |   |              |                           |        |  |  |  |
|                             | i. | <u>A</u> dd Calendar                                   | F | i.           | From <u>A</u> ddress Book |        |  |  |  |
| A 🔳 Rooms                   |    | <u>A</u> rrange By Name                                |   | in           | From <u>R</u> oor         | n List |  |  |  |
| UMHS Rad Ellis MRI 2        |    | Show All Calendars                                     |   | te.          | From Inter                |        |  |  |  |
| UMHS Rad General Rad        |    | Hide All Calendars                                     |   | 22           | Open Shared Calendar      |        |  |  |  |
| UMHS Rad Subject Inte       |    | Refresh <u>F</u> ree/Busy                              |   |              |                           |        |  |  |  |

- > Search Name Only: Type UMHS RAD and a list of rooms will populate.
- > Double click on the calendar you would like to view

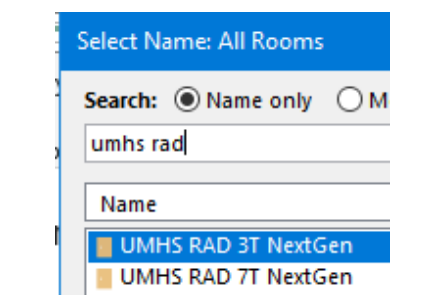

## Viewing Research Calendars in Outlook: Process 1

- Now these Calendars should be added to your Rooms or under Shared Calendars
- Check mark the boxes to have them open in your Outlook next to your own calendar

#### 🛛 🔳 Rooms

- UMHS Rad Ellis MRI 2
- UMHS Rad General Radiol...
- UMHS Rad Subject Intervi...
- UMHS Rad Clinical Exam...
- UMHS RAD 3T NextGen
- UMHS RAD 7T NextGen
- UMHS RAD PETCT NextGen

- \* Research Calendars are VIEW ONLY.
- No appointments/meetings can be scheduled directly on the calendar

## Viewing Research Calendars in Outlook: Process 2 (alternate)

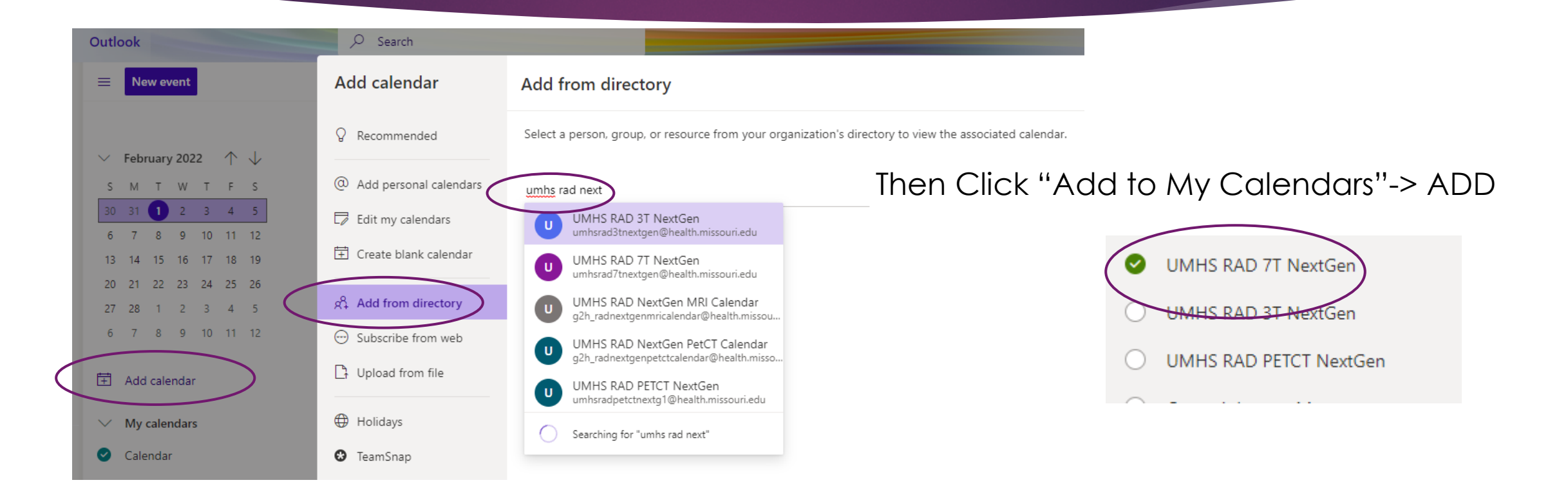

## Calendar View (now added):

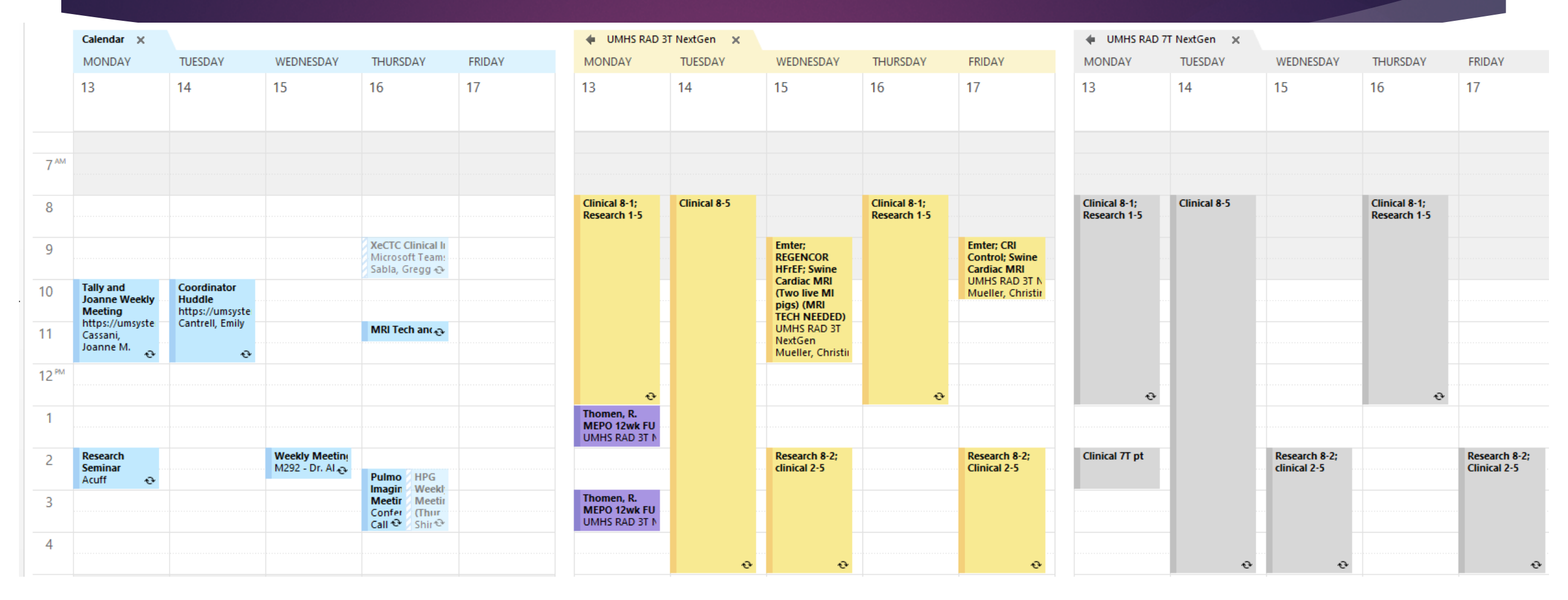

# Did you try to schedule directly on the Scanner Calendar?

- You may get a message that says "you are not authorized to book this resource" if you tried to schedule an appt directly on the scanner calendar.
- Instructions for booking your appointment from your own Outlook calendar are on the following slides.
  - ▶ Note: Include Research Calendar as an invitee/attendee.
    - NextGen: UMHS Rad 3T NextGen, or UMHS Rad 7T NextGen, or UMHS Rad PETCT NextGen
    - Ellis: UMHS Rad Ellis MRI 2
    - All Others: UMHS Rad General Radiology Research

## Scheduling Research Appointments in Outlook

# Scheduling Appointments from <u>your Outlook</u> <u>calendar</u>:

|                        | Thu<br>3 | Ģ                        | Fri<br>4    | Ģ            |                           | Ş        | Scheduling Assistant 🛛 🗜 Response options 🗸 | 🚾 Busy                      | ∨ 🖉 Categorize ∨ …                                                                             |  |  |
|------------------------|----------|--------------------------|-------------|--------------|---------------------------|----------|---------------------------------------------|-----------------------------|------------------------------------------------------------------------------------------------|--|--|
| From <u>your own</u>   |          |                          |             |              | Get a popup to            |          | Save Calendar 🗸                             |                             |                                                                                                |  |  |
| <u>Outlook</u>         |          |                          | Hold<br>for |              | make the                  | 00<br>+2 | Add a title                                 |                             |                                                                                                |  |  |
| <u>Calendar</u> , make |          |                          | Xenc        |              | appointment $\rightarrow$ | 8        | Invite attendees                            |                             | Optional                                                                                       |  |  |
| like usual (riaht      |          |                          |             | MEP FL ¢     |                           | Ŀ        | 2/3/2022                                    | 10:30 AM \vee All day 💽   🥘 |                                                                                                |  |  |
| click on a time        |          |                          |             | O 12<br>UMH: |                           |          | 2/3/2022                                    |                             | 11:00 AM $\checkmark$ $\stackrel{\frown}{\underset{_{\sim}}{\sim}}$ Repeat: Never $\checkmark$ |  |  |
| slot)                  |          |                          | ≫,          |              |                           | 0        | Search for a room or location               |                             | Teams meeting 💽                                                                                |  |  |
|                        | New      | New event<br>Go to today |             | ek MRI       |                           | Q        | ŊRemind me: 15 minutes before ∨             |                             |                                                                                                |  |  |
|                        | Go t     |                          |             | lis MRI 2    |                           | =        | Add a description or attach documents       |                             |                                                                                                |  |  |
|                        |          |                          |             |              |                           |          |                                             |                             |                                                                                                |  |  |

### Scheduling Appointments from <u>your Outlook</u> <u>calendar</u>

|                                       | Ē             | Scheduling Assistant        | $\mathbf{F}$ Response options $\vee$            | 🚾 Busy             | 🗸 🖉 Catego                | rize 🗸 \cdots                             |          |      |
|---------------------------------------|---------------|-----------------------------|-------------------------------------------------|--------------------|---------------------------|-------------------------------------------|----------|------|
| Invite the                            |               | Save Calendar               | ~ ~                                             |                    |                           |                                           |          |      |
| UMHS RAD<br>calendar as<br>attendee → | ©;<br>+2<br>< | Add a title                 | ←In Title ad<br>Tech Neede                      | d PI lo<br>ed or l | ast name<br>NO MRI 1      | , Short Study N<br>ech)                   | ame, and | (MRI |
|                                       | Ŀ             | UMHS RAD 3<br>umhsrad3tnext | BT NextGen<br>gen@health.missouri.edu           |                    | 10:30 AM $\smallsetminus$ | All day 💽   🥘                             |          |      |
|                                       |               | UMHS RAD 7<br>umhsrad7tnext | 7 <b>T NextGen</b> ×<br>gen@health.missouri.e × |                    | 11:00 AM 🗸                | $\bigcirc$ Repeat: Never $\smallsetminus$ |          |      |
|                                       |               | Search Director             | у                                               |                    |                           |                                           |          |      |
|                                       | 0             | Search for a room or I      | ocation                                         |                    |                           | Teams meeting 💽                           |          |      |
|                                       |               |                             |                                                 |                    |                           |                                           |          |      |

| Send Calendar 🗸                                        |                                                        |          |                                                    |                                                       |
|--------------------------------------------------------|--------------------------------------------------------|----------|----------------------------------------------------|-------------------------------------------------------|
| Thomen, General Xe                                     | enon (MRI Tech Nee                                     | ded)     | >                                                  |                                                       |
| U UMHS RAD 7T NextGen                                  | ×                                                      |          |                                                    |                                                       |
| Suggested times                                        |                                                        |          | Preferences                                        | ←Add other invitees if needed                         |
| Thu 2/10<br>10:00 AM - 10:30 AM<br>Available: Everyone | Thu 2/10<br>10:30 AM - 11:00 AM<br>Available: Everyone | T<br>1:  | hu 2/10<br>00 PM - 1:30 PM<br>Available: Everyone  |                                                       |
| 2/8/2022                                               | <br>[]]]                                               | 12:30 PM | <ul> <li>All day ( )</li> </ul>                    | * DO NOT Include any patient<br>identifiers or PHI!!! |
| 2/8/2022                                               |                                                        | 1:00 PM  | $\checkmark$ $\bigcirc$ Repeat: Never $\checkmark$ |                                                       |

\_\_\_\_\_

#### Scheduling Appointments from <u>your Outlook calendar:</u> Another view of Outlook

| ns 🗠                | Now Meeting        | 7 Days                 | Week                              | View Calend                                         | r ∽ Calendar ∽ |                            |              |                                                     |                  |                     |                               |          |                   |          |     |
|---------------------|--------------------|------------------------|-----------------------------------|-----------------------------------------------------|----------------|----------------------------|--------------|-----------------------------------------------------|------------------|---------------------|-------------------------------|----------|-------------------|----------|-----|
| 4                   | <b>⊞ 9</b> ୯ ↑     |                        |                                   |                                                     |                | Xenon Gas Dog Knees - 1    | Neeting      |                                                     |                  |                     |                               |          | <b>—</b> —        |          | ×   |
| Janu                | File Meeting       | Scheduling As          | sistant Insert                    | Format Text Review                                  | Help Ç         | > Tell me what you want to | do           |                                                     |                  |                     |                               |          |                   |          | (   |
| TU<br>28<br>4<br>11 | Delete → Forward   | Teams<br>Meeting       | Meeting<br>Notes<br>Meeting Notes | cel Address Check Respon<br>tion Book Names Options | Show A         | der: 15 minutes            | ce Categoriz | Private Private High Importance Low Importance Tags | Dictate<br>Voice | Immersive<br>Reader | Add a Zoom<br>Meeting<br>Zoom | Settings | View<br>Templates |          |     |
| 18                  | i You haven't sent | this meeting invitatio | on yet.                           |                                                     |                |                            |              |                                                     |                  |                     |                               |          | ,                 |          |     |
| 28<br>jebru         |                    | Title The              | omen, Ge                          | eneral Xen                                          | on (M          | RI Tech Ne                 | eded)        | )                                                   |                  |                     |                               |          |                   |          |     |
| U                   | Send               | quired O <u>UMH</u>    | <u>S RAD 7T NextGen; 🛛 Ca</u>     | antrell, Emily;                                     | Add c          | other invit                | ees if       | f neede                                             | d                |                     |                               |          |                   |          | 5   |
| 8                   | Op                 | otional                |                                   |                                                     |                |                            |              |                                                     |                  |                     |                               |          |                   |          |     |
| 15<br>22            | Sta                | rt time Thu 01         | 1/27/2022                         | 10:00 AM 👻 🗌 All d                                  | ay 🗌 👲 Time    | e zones                    |              |                                                     |                  |                     |                               |          |                   |          |     |
| 1                   | En                 | d time Thu 01          | 1/27/2022                         | 10:30 AM 👻 🕂 Ma                                     | e Recurring    |                            |              |                                                     |                  |                     |                               |          |                   |          |     |
| 8                   | Lo                 | cation UMHS R          | AD 7T NextGen                     |                                                     |                |                            |              |                                                     |                  |                     |                               |          | <u>ia</u>         | Room Fin | der |
| e@he<br>vs          |                    |                        |                                   |                                                     | ←A             | dd a des                   | cripti       | on if clc                                           | rific            | atio                | n is n                        | eed      | ed                |          |     |
| í I                 |                    |                        |                                   |                                                     |                |                            | •            |                                                     |                  |                     |                               |          |                   | J        |     |
| D Res               |                    |                        |                                   |                                                     |                |                            |              |                                                     |                  |                     |                               |          |                   |          |     |
| .D 7T               |                    |                        |                                   |                                                     |                |                            |              |                                                     |                  |                     |                               |          |                   |          |     |
| D PET               | HIT SE             | IND!                   |                                   |                                                     |                |                            |              |                                                     |                  |                     |                               |          |                   |          |     |
| beka                |                    |                        |                                   |                                                     |                |                            |              |                                                     |                  |                     |                               |          |                   |          |     |
|                     |                    |                        |                                   |                                                     |                |                            |              |                                                     |                  |                     |                               |          |                   |          |     |
|                     | In Shared Folder   | Calendar - fergaso     | one@health.missouri.edu           | u                                                   |                |                            |              |                                                     |                  |                     |                               |          |                   |          |     |

### If you received a "DECLINED" notice:

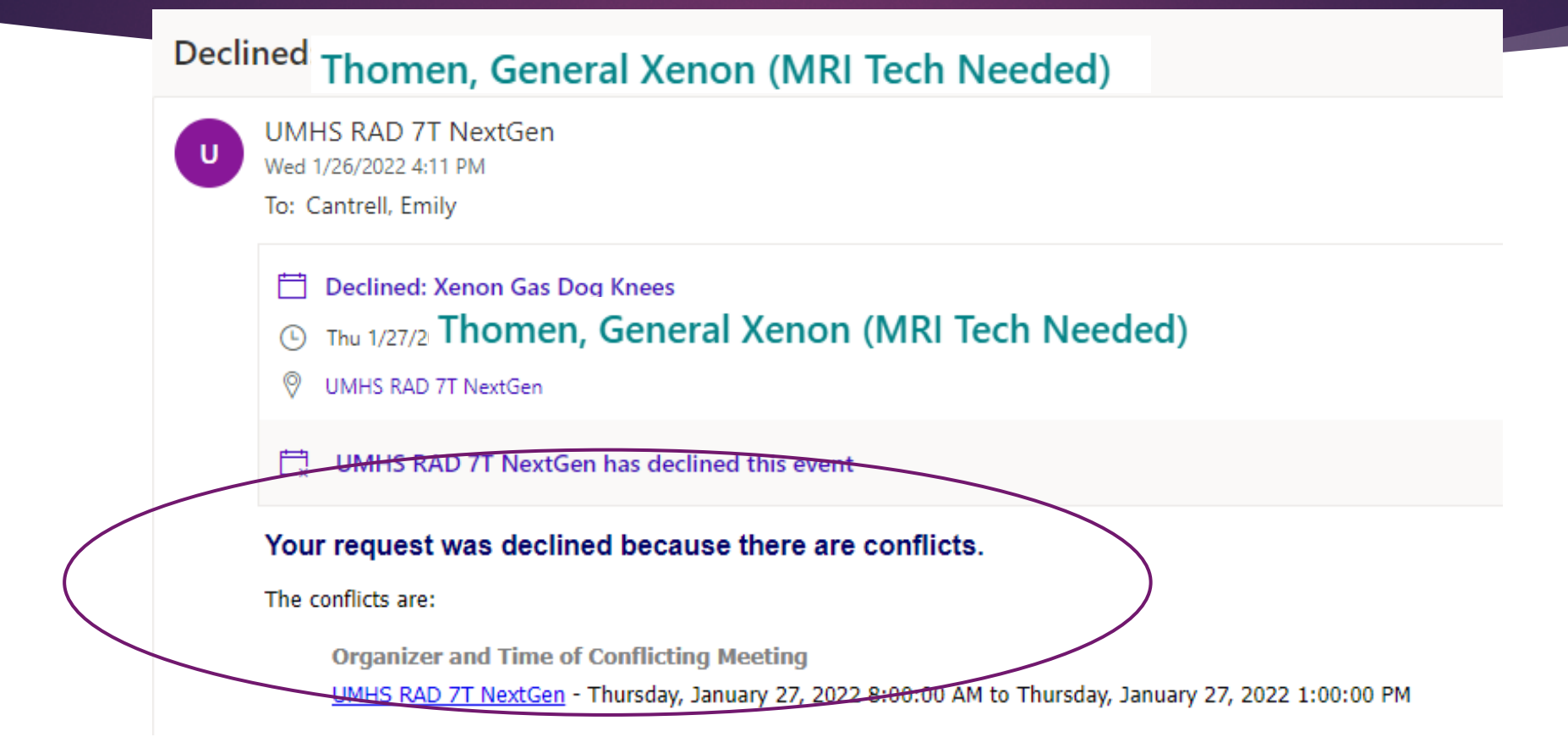

#### This means that the date and time requested is not available.

### If you receive a "TENTATIVE" notice:

Tentative: Thomen, General Xenon (MRI Tech Needed)

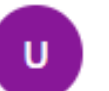

UMHS RAD 7T NextGen Wed 1/26/2022 4:18 PM

To: Cantrell, Emily

Tentative Thomen, General Xenon (MRI Tech Needed)

- Fri 1/28/2022 1:00 PM 1:30 PM
- UMHS RAD 7T NextGen

UMHS RAD 7T NextGen has tentatively accepted this event

Your request was received and is pending approval.

Sent by Microsoft Exchange Server 2016

Forward

Reply

#### This means that the date and time requested is available.

# Researchers will receive "Accepted" notice when verified by Radiology coordinator staff.

Accepted: Thomen, General Xenon (MRI Tech Needed)

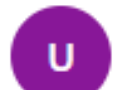

UMHS RAD 7T NextGen

Wed 1/26/2022 4:21 PM To: Cantrell, Emily

Accepted: Thomen, General Xenon (MRI Tech Needed)

- Fri 1/28/2022 1:00 PM 1:30 PM
- UMHS RAD 7T NextGen

UMHS RAD 7T NextGen has accepted this event.

Reply Forward

## Timing of requests for research time:

- Requests need to be made <u>one week before appointment.</u>
  - PET/CT requests should be made at least 2 weeks in advance, to enable adequate time for obtaining radiotracer.
- Unused Research slots are released to clinical patients one week in advance.

## Example:

| UMHS RAD 7T NextGen |          |          |           |           | UMHS RAD 3T NextGen               |                  |                                  |                                   |                                 |           | UMHS RAD 7T NextGen $\times$ |           |           |           |                                   | UMHS RAD 3T NextGen  |                                  |                                   |                                 |  |
|---------------------|----------|----------|-----------|-----------|-----------------------------------|------------------|----------------------------------|-----------------------------------|---------------------------------|-----------|------------------------------|-----------|-----------|-----------|-----------------------------------|----------------------|----------------------------------|-----------------------------------|---------------------------------|--|
| Mon<br><b>7</b>     | Tue<br>8 | Wed<br>9 | Thu<br>10 | Fri<br>11 | Mon<br>7                          | Tue<br>8         | Wed<br>9                         | <sup>Thu</sup><br>10              | Fri<br>11                       | Mon<br>14 | Tue<br>15                    | Wed<br>16 | Thu<br>17 | Fri<br>18 | Mon<br>14                         | <sup>Tue</sup><br>15 | Wed<br>16                        | <sup>Thu</sup><br>17              | Fri<br>18                       |  |
|                     |          |          |           |           | Clinical 8-<br>1; Research<br>1-5 | Clinical 8-<br>5 | Released<br>for Clinical         | Clinical 8-<br>1; Research<br>1-5 | Released<br>for Clinical        |           |                              |           |           |           | Clinical 8-<br>1; Research<br>1-5 | Clinical 8-<br>5     |                                  | Clinical 8-<br>1; Research<br>1-5 |                                 |  |
|                     | This We  | eek:     |           |           |                                   |                  |                                  |                                   |                                 |           | Next                         | Wee       | k:        |           |                                   |                      |                                  |                                   |                                 |  |
|                     |          |          |           |           | ф                                 |                  |                                  | ¢                                 |                                 |           |                              |           |           |           | ф                                 |                      |                                  | ¢                                 |                                 |  |
|                     |          |          |           |           | Released<br>for Clinical          | -                |                                  | Released<br>for Clinical          |                                 |           |                              |           |           |           |                                   |                      |                                  |                                   |                                 |  |
|                     |          |          |           |           |                                   |                  | Research<br>8-2;<br>clinical 2-5 |                                   | Research<br>8-2;<br>Clinical 2- |           |                              |           |           |           |                                   |                      | Research<br>8-2;<br>clinical 2-5 |                                   | Research<br>8-2;<br>Clinical 2- |  |
|                     |          |          |           |           |                                   | ¢                | ¢                                |                                   | ¢                               |           |                              |           |           |           |                                   | ¢                    | ¢                                |                                   | ф                               |  |

## Research appointment cancellations:

- No shows/cancellations within 48 hours of scan time will be charged an administrative fee of half the usual charge.
- Cancellations more than 48 hours prior to scan will not be charged.
- If subject decides to back out before starting the scan, <u>charge will be half</u> <u>the usual charge</u>.
- If study started but an issue occurs on the subject's or the study team's end, charge will be <u>full usual charge</u>.
- If study started but an issue occurs on Radiology's side, there will be no charge.

## Cancellation Procedures:

- Go to your calendar, cancel the study meeting. Same as cancelling any other meeting.
- Provide a reason for cancellation.
- Calendar managers may contact MRI team to release those times for clinical patients or reschedule.